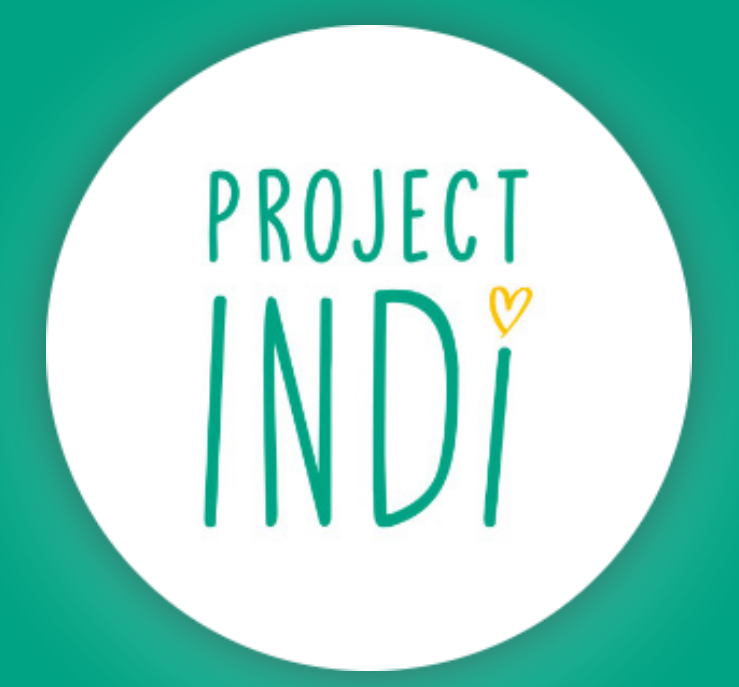

#### Booking Day Opportunities and Community Social Groups

User Guide

All sessions must be pre-booked.

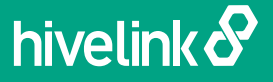

#### project-indi.hivelink.co.uk

| CHAMPIONING<br>CELF PROJECT<br>INDI | INCLUSI<br>NERSIT<br>Project Indi / Day O | DN<br>Y<br>pportunities / Jan   Day Op<br>programmes. Please logic or regi | portunities                     |
|-------------------------------------|-------------------------------------------|----------------------------------------------------------------------------|---------------------------------|
| Jan   Day Oppor                     | tunities                                  |                                                                            | Total: £0.00                    |
| The Indi Club                       | Maria Maria                               | e Bird                                                                     | Ö selected                      |
| Monday 20th January                 |                                           |                                                                            | Apply discounts at the checkout |
| Full Day<br>09:00 - 16:30<br>£20.00 | Morning<br>0930-1200<br>£11.00            | Afternoon<br>13:00-15:30<br>£11.00                                         | Confirm Booking                 |
| You must be logged in to place a    | booking.                                  |                                                                            |                                 |
| Wednesday 22nd January              |                                           |                                                                            |                                 |
| Full Day<br>09:30 - 16:30<br>£20.00 | Morning<br>0930-1200<br>£11.00            | Afternoon<br>13:00 - 15:30<br>£11.00                                       |                                 |
| You must be logged in to price a    | booking.                                  |                                                                            |                                 |
| Friday 24th January                 | 2                                         | 2                                                                          | -                               |
| Full Day<br>09:30 - 16:30<br>£20.00 | Morning<br>09:30-12:00<br>£11.00          | Afternoon<br>1500 - 1530<br>£11.00                                         |                                 |
| You must be logged in to place a    | booking.                                  |                                                                            |                                 |
|                                     |                                           |                                                                            |                                 |

Navigate to the booking site at **project-indi.hivelink.co.uk** on your phone, tablet, computer or any internet enabled device. Follow the links to find the item you wish to book for.

Here you can view available dates, session times and prices. To make your selection you must first **log in** or **create your account**. This is a quick process and ensures that our team have all the information we need to ensure our members are safe during our sessions.

All information is saved to your account for future bookings and is always available to the team who are delivering the session.

### Parent / Carer Details.

| CHAMPION<br>CELF<br>Proje | NG INCLUSION<br>IVERSITY<br>Project Indi / Register                                                                                                    | ∴ # |
|---------------------------|----------------------------------------------------------------------------------------------------|-----|
|                           | Parent / Carer Details  First Name  First Name  Last Name  Last Name Last Name Last Name |     |
|                           | Information and to view our privacy policy, please vide www.projectinalizing un or sub a manifor of the team.           Yes         No           Passmuood *         Enter Password           Confirm Password *         Confirm Password           * * Required         Register                                                                                                    |     |

All fields are required, please double check the accuracy of your contact details. Click **Register** once complete.

#### Member Details.

| CHAMPIONING INCLUSION<br>CELF PROJECT<br>INDI<br>Project Indi/Members                                                                                                    | Vetcome Booklyr <ul> <li></li></ul>                                               |
|----------------------------------------------------------------------------------------------------|-----------------------------------------------------------------------------------|
| Who are you making this booking for?                                                                                                    | Add New Child ×                                                                   |
| You must select who this booking is for.                                                                                                    | First Name*                                                                       |
| Add New Member                                                                                                    | First Name                                                                        |
|                                                                                                    | Last Name*                                                                        |
|                                                                                                    | Last Name                                                                         |
|                                                                                                    | Gender *                                                                          |
|                                                                                                    | Male Female Prefer not to say                                                     |
|                                                                                                    | Date of Birth *                                                                   |
| Select Add New Member to launch                                                                                                    |                                                                                   |
| the member registration form                                                                                                    | What is your relationship to the child?*                                          |
|                                                                                                    |                                                                                   |
| Please provide as much information as                                                                                                    | Child's current class * Please choose                                             |
| pecessary where applicable (distary                                                                                                    | Pensit Cracke                                                                     |
| allergies or orfogurreling etc)                                                                                                    | Is there any dietary information we should be aware of?*                          |
| allergies or sateguaraing etc)                                                                                                    |                                                                                   |
|                                                                                                    | Does your child have any known allergies? *                                       |
| Click Save once complete and                                                                                                    | Yes No                                                                            |
| repeat for additional members as                                                                                                    | Is there now marked information we chould know also #? *                          |
| required. Then choose <b>Return to booking</b>                                                                                                    | Nes No                                                                            |
|                                                                                                    |                                                                                   |
|                                                                                                    | Is there anything we need to know about your child in relation to Safeguarding? * |
| Who are you making this booking for?                                                                                                    | Ves No                                                                            |
| You are booking for John                                                                                                    | *= Required                                                                       |
| Ted are booking to some                                                                                                    |                                                                                   |
| Add New Member                                                                                                    | Cancel Sore                                                                       |
| Solution Solution So |                                                                                   |

# Member Induction / Validation.

| f20.00                | £11.00                               | £11.00                    |
|-----------------------|--------------------------------------|---------------------------|
|                       |                                      |                           |
| nember has not comple | ted the induction process. Please al | low 48 hours for your acc |

To ensure that our team can meet the needs of our members, new accounts must first be verified as part of our induction process. Please allow 48 hours for this process to be completed.

Once our team have reviewed the members details, you will be able to book instantly in the future.

### Build your booking.

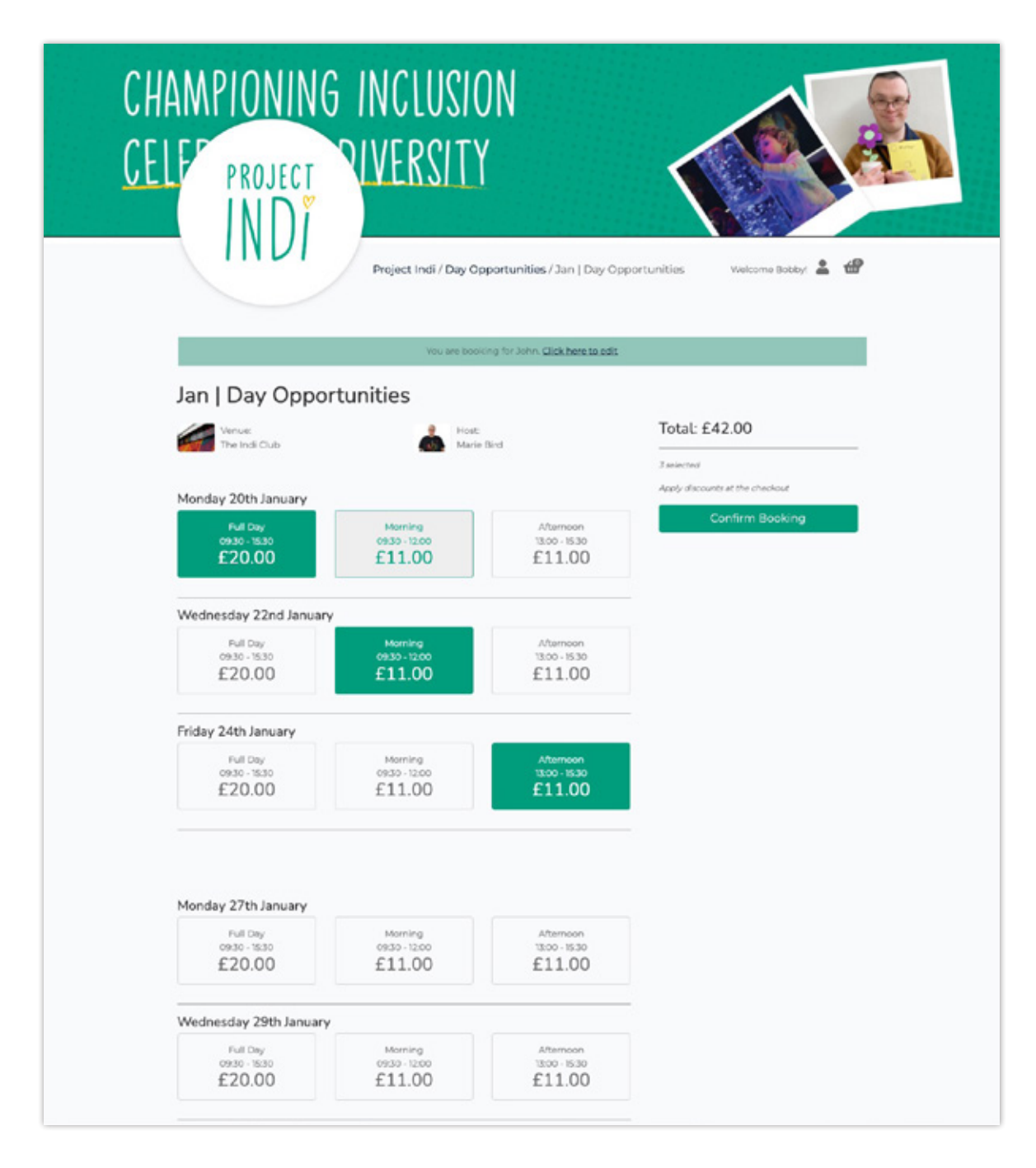

Choose your options for the selected members. Your prices will calculate as you add to your booking - along with any available automatic discounts.

Once you have all the options required click **Confirm Booking.** 

## Confirm your booking.

| CHAMPIONING INCLUS<br>CELF PROJECT<br>INDI<br>Project Indi/Co                                                              | CION<br>TY<br>nfirm Booking             |                           | velcome Bobby!      | . €      |
|----------------------------------------------------------------------------------------------------|-----------------------------------------|---------------------------|---------------------|----------|
| Please check through your options below, if you need to make<br>you will receive a full summary of your choices via email, | changes, click 'edit options' at the bi | ottom of the booking. Ono | e your booking is a | complete |
| Participants + John Lenson                                                                                                 |                                         |                           |                     |          |
| Week Commencing: 20th January, 2025                                                                                        |                                         |                           |                     |          |
| Date                                                                                                    | АМ                                      | PM                        | Extra               | Price    |
| Monday 20th January, 2025                                                                                                  | 09.30 - 12.00                           | 13.00 - 1530              |                     | £20.00   |
| Wednesday 22nd January, 2025                                                                                               | 09:30 - 12:00                           | 12:00 - 12:30             |                     | £11.00   |
| Friday 24th January, 2025                                                                                                  |                                         | 13:00 - 19:30             |                     | ETLOD    |
| Totals                                                                                                    |                                         |                           |                     |          |
|                                                                                                    |                                         |                           | Subtoral            | 642.00   |
|                                                                                                    |                                         |                           | Total               | 642.00   |
|                                                                                                    |                                         | Edit Book                 | ing Add to          | Basket   |

Review your options for the selected members. To make changes choose **Edit Booking** to return to the previous screen. If you are happy with your choices choose **Add to Basket**.

### Review your basket.

| CHAMPIONING INCLUSION<br>CELF PROJECT PIVERSITY<br>INDI<br>Project Indi / Basket Weicer | e Bothyr | 4  |
|-----------------------------------------------------------------------------------------|----------|----|
| Basket                                                                                  |          |    |
| Name                                                                                    | Total    |    |
| Jan   Dey Opportunities<br>Participants: John Lennon<br>Show Booking                    | £42.00   | •  |
| Subtotal                                                                                | £42.00   |    |
| VAT                                                                                     | £0.00    |    |
| Total                                                                                   | £42.00   |    |
|                                                                                         | Checks   | ut |

If you are booking other items, or an alternate pattern for another child you can navigate away from this page and make any additions to your basket.

To finalise your booking choose **Checkout**.

#### Complete your booking.

| CHAMPIO<br>CELEP PRO    | NING INCLUSI                    | ON<br>Y                                      |                              |             |
|-------------------------|---------------------------------|----------------------------------------------|------------------------------|-------------|
|                         | Project Indi / Bask             | <b>tet</b> / Checkout                        | Welcome Bot                  | bbyl 🛓 🏰    |
|                         | Please complete your booking as | soon as possible, your places are secured fo | r 14:50 minutes.             |             |
| Subtotal                |                                 |                                              |                              | E42.00      |
| VAT                     |                                 |                                              |                              | 0.00        |
| Total                   |                                 |                                              |                              | £42.00      |
| Finit Name<br>Last Name | Bobby                           | Online Payment Details                       | n arrival<br>dit/febit card. |             |
| Address Line 1:         | Address Line 1                  | Present by stripe                            |                              |             |
| Address Une ≥           | Address Line 2                  | Secure, 1-click checkout                     | t with Link 🗸                |             |
| Town / City:            | Town / City                     | 1234 1234 1234 1234                          |                              | VIA 🔲 📷     |
| County:                 | County                          | Expiry date<br>MM / YY                       | Security code                | -9          |
| Postcode:               | Postcode                        | Country<br>United Kingdom                    | Postal code                  |             |
|                         |                                 | 8.0                                          | ik to Basket                 | ete Bocking |

To complete your booking, enter your **Billing Address** on the left (this should match the card you will be using to pay) and your card details on the right. Or choose to pay on arrival using cash or card

Your address will be saved to your account. We do not currently store card details. .

Double check all details and click **Complete Booking**. You will be redirected to a confirmation page and will receive an email with a summary of your booking.

All done!

#### Manage your Account.

| CH<br><u>CE</u> | AMPIONING<br>Project | INC<br>Rive            | LUS<br>RSI1          | 101<br>Y    | I                          |                    | <               |                   |                  |     |
|-----------------|----------------------|------------------------|----------------------|-------------|----------------------------|--------------------|-----------------|-------------------|------------------|-----|
|                 |                      | Project                | t I <b>ndi</b> / Ord | ler Com     | plete                      |                    |                 | Welcom            | e Bobbyr 💄       | æ   |
|                 |                      |                        |                      |             |                            |                    |                 |                   |                  |     |
|                 | New Booking          | Bobb                   | y Mills              |             |                            |                    |                 |                   |                  |     |
|                 | Account              | Joined 20th<br>Welcome | to your acce         | urit area   | Here you can edit          | your profile, view | v and ame       | nd your orden     | , or add/edit yo | our |
|                 | Profile              | Members                |                      |             |                            |                    |                 |                   |                  |     |
|                 | Orders               | Your Or                | utstandin            | g Orde      | rs                         |                    |                 |                   |                  |     |
|                 | Bookings Calendar    |                        | Date                 | Order<br>ID | Programmes                 | Participants       | Order<br>Status | Payment<br>Status | Total            |     |
|                 | Subscriptions        | Pay                    | 20/01/2025           | 2030        | Jan   Day<br>Opportunities | John<br>Lennon     | Placed          | Unpaid            | £42.00           | 8   |
|                 | Members              |                        |                      |             |                            |                    |                 |                   |                  |     |
|                 | Log Out              |                        |                      |             |                            |                    |                 |                   |                  |     |
|                 |                      |                        |                      |             |                            |                    |                 |                   |                  |     |
|                 |                      |                        |                      |             |                            |                    |                 |                   |                  |     |

From any page on the booking site, click the **account icon** to go to your account area.

From here you can update your profile, add or edit members details and view your past orders. The booking calendar displays all of your bookings in a calendar view.

# Making changes to bookings.

To remove sessions from an existing booking, please follow the steps below.

To add sessions to your booking, simply take out a new

booking for the additional sessions required.

| New Booking       | £4   | 2.00       |             | £42.00                     | Unic           | lue Orden       | 5                 | E42.00 |
|-------------------|------|------------|-------------|----------------------------|----------------|-----------------|-------------------|--------|
| Account           |      |            |             |                            |                |                 |                   |        |
| Profile           | Your | Orders     |             |                            |                |                 |                   |        |
| Orders            |      | Date       | Order<br>ID | Programmes                 | Participants   | Order<br>Status | Payment<br>Status | Total  |
| Bookings Calendar | Pay  | 20/01/2025 | 2030        | Jan   Day<br>Opportunities | John<br>Lennon | Placed          | Unpaid            | £42.00 |
| Subscriptions     |      |            |             |                            |                | -               |                   |        |
| Members           |      |            |             |                            |                |                 |                   |        |

From the orders area of your profile you can choose to remove sessions from your existing orders **up to 2 days before the start of the session**.

From the orders tab within your profile area, select the order you wish to view and click the edit icon.

|                   | -                                                     |               |               |       |
|-------------------|-------------------------------------------------------|---------------|---------------|-------|
| Account           | All bookings relating to this order are listed below. |               |               |       |
|                   | Programme                                             | Participant   | ts Total      |       |
| Profile           | Day Opportunities - Jan   Day Opportunities           | John Lenn     | on £42.00     | ø     |
| Orders            | Week Commencing: 20th January, 2025                   |               |               |       |
| Bookings Calendar | Date                                                  | АМ            | РМ            | Extra |
|                   | Monday 20th January, 2025                             | 09:30 - 12:00 | 13:00 - 15:30 |       |
| Subscriptions     | Wednesday 22nd January, 2025                          | 09:30 - 12:00 |               |       |
| Members           | Friday 24th January, 2025                             | 09:30 - 12:00 | 13:00 - 15:30 |       |
| Log Out           |                                                       |               |               |       |

## Making changes to bookings.

|                   | Project Indi /                          | Orders / 2030                                |                                                  | ,                                                        | Welcome Bobl                  | by1 🚨 🗂      |
|-------------------|-----------------------------------------|----------------------------------------------|--------------------------------------------------|----------------------------------------------------------|-------------------------------|--------------|
| New Booking       | You can remove s<br>passed the cut of   | essions from this b<br>f time for cancellati | ooking here. If you o<br>ions. Please refer to o | annot choose a session to<br>our cancellation policy for | nemove, then<br>more details. | it has       |
| Account           | Choose sessions t<br>opportunity to re- | o cancel using the<br>New your cancellat     | checkboxes below, t<br>ion before it is action   | hen press Cancel at the b<br>red.                        | ottom. You wil                | I have the   |
| Profile           | Day                                     | Date                                         | Session                                          | Participants                                             | Price                         | Cancel       |
| Orders            | Monday                                  | 20/01/2025                                   | 09:30 - 15:30                                    | John Lennon                                              | £20.00                        |              |
| Bookings Calendar | Wednesday                               | 22/01/2025                                   | 09:30 - 12:00                                    | John Lennon                                              | £71.00                        |              |
| Subscriptions     | Friday                                  | 24/01/2025                                   | 13:00 - 15:30                                    | John Lennon                                              | £11.00                        |              |
| Members           |                                         |                                              |                                                  | Subtotal                                                 | £42.00                        |              |
| Log Out           |                                         |                                              |                                                  | Discount                                                 | £0.00                         |              |
|                   |                                         |                                              |                                                  | Total                                                    | £42.00                        |              |
|                   |                                         |                                              |                                                  |                                                          | Cancel                        | 1 session    |
|                   | NB Any discounts                        | used on your origi                           | inal order will be reca                          | iculated to reflect your an                              | nended booki                  | ng. This may |

From the next screen select the sessions you wish to remove from your booking. Once happy with your selections, scroll down to click **cancel sessions.** 

Review your order totals. If you are happy with the changes select confirm cancellation. The value of the sessions that have been removed from your booking will be added to your account as credit and a new email summary sent.

| New Booking       | Confirm Amendr                 | nents                     |                                   |                    |
|-------------------|--------------------------------|---------------------------|-----------------------------------|--------------------|
| Account           | Original Booking               |                           | Amended Booking                   |                    |
| Profile           | Subtotal                       | £42.00                    | Subtotal                          | £31.00             |
|                   | Discount                       | £0.00                     | Discount                          | £0.00              |
| Orders            | Total                          | £42.00                    | Total                             | £31.00             |
| Bookings Calendar | Amount Paid                    | £0.00                     | Amount Paid                       | £0.00              |
| Subscriptions     | Outstanding                    | £42.00                    | Outstanding                       | £31.00             |
| Members           |                                |                           | Confi                             | rm Cancellations   |
| Log Out           | Please note, any cancellations | will notify other users w | ho may be on our waiting lists, a | nd the session may |